## X4 and Touchpanels

Thinklogical supplies 5.7" and 9" touchscreens. These are small, Linux computers that run a borderless version of the Chromium browser. On power up, they start the browser with the URL of the X4 server and load the page that's been specified for them with X4's GROUPS page.

## **Configuration:**

By default, the touchscreens are delivered with DHCP networking. In most cases, they will need to be made static.

There are two ways to modify the configuration on a touchpanel. One is to use a USB keyboard connected directly to the touchpanel and make any necessary changes directly on that panel. The other is to connect the touchpanels to a network and log into them remotely. Both methods are described below.

In both cases, you will first need to know the IP address of the web server and decide an appropriate IP address of the touchpanel(s) before configuring them.

Direct Configuration:

- 1. Attach the USB keyboard to a USB port on the Touch Panel
- 2. Press Ctrl Alt F1 on the Touch Panel to go into text mode
- 3. When the login prompt appears, login as root with password emac\_inc

Remote Configuration: Each touchpanel is shipped with DHCP enabled by default.

- 1. Attach one or more touchpanels to a network with a DHCP server
- Use "ssh" to access each touchpanel in turn as in ssh root@192.168.7.112 Password: emac\_inc

mba:~ alex\$ ssh root@192.168.7.112
root@192.168.7.112's password:
Last login: Thu Oct 11 13:14:31 2012 from 192.168.7.100
vortex86:~# cd /etc/network
vortex86:/etc/network# vi interfaces

To set up the network:

- 4. Type cd /etc/network
- 5. Using vi, edit "interfaces"
- 6. In the section for eth0,
  - a. Modify the dhcp line to say "static"

b. Insert a line "address 192.168.13.161" (with whatever IP address you've chosen for this Touch Panel)c. Add "netmask 255.255.255.0"d. Save and exit

The new interfaces file should look something like this after modification:

| # /etc/network/interfaces configuration file for ifup(8), ifdown(                                                                                                    | 8) |
|----------------------------------------------------------------------------------------------------|----|
| # The loopback interface<br>auto lo<br>iface lo inet loopback                                                                                                    |    |
| allow-hotplug eth0<br>iface eth0 inet static<br>address 192.168.13.112<br>netmask 255.255.255.0<br>network 192.168.13.0<br>broadcast 192.168.13.255<br>aateway 192.168.13.1 |    |

To set the browser to find the server:

Edit /home/user/homepage to match your installation:

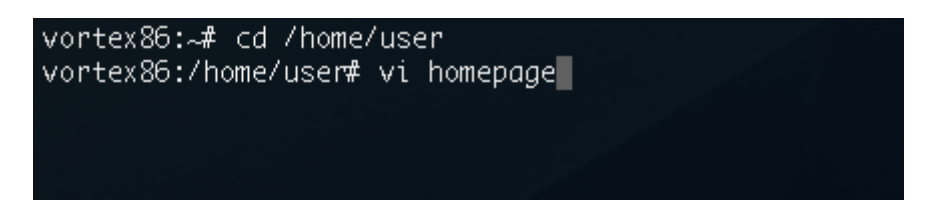

This is a one line file. Change the IP address to match that of the web server (also called the "Control Computer") for your installation and remove "touch" from the line (if it is present).

| http://192.168.13.9/touch      |
|--------------------------------|
| ~                              |
| ~                              |
| ~                              |
| ~                              |
| ~                              |
| I homepage [Modified] 1/1 100% |

It should look something like this when finished:

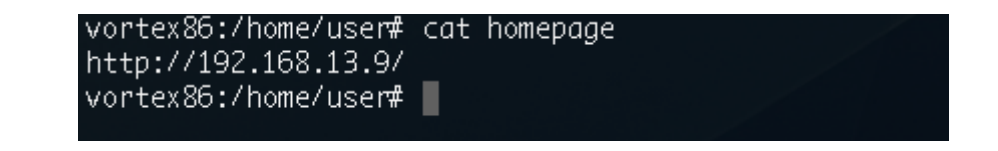

Save and exit

The files have now been configured, but the Touch Panel will not use them until the next two steps are performed.

vortex86:/home/user# sync vortex86:/home/user# reboot

The touchpanel will now automatically load the page selected in the GROUPS page.

| think                                  | logical                                         | <b>X4</b> Configu                                    | rator                                            | co                                                  | NNECT                     | ADMIN      | MACROS        | STUDIO       | COMBI | GROUPS | LOGOUT |
|----------------------------------------|-------------------------------------------------|------------------------------------------------------|--------------------------------------------------|-----------------------------------------------------|---------------------------|------------|---------------|--------------|-------|--------|--------|
| 0                                      |                                                 | <b>1</b> - 4                                         |                                                  |                                                     |                           |            |               |              |       |        | Help   |
| Groups/                                | Users Admin                                     | istration                                            |                                                  |                                                     |                           |            |               |              |       |        |        |
|                                        |                                                 |                                                      |                                                  |                                                     |                           | (Imr       | oort          | Export       |       | SAVE   | Cancel |
|                                        |                                                 |                                                      |                                                  |                                                     |                           |            |               |              |       |        |        |
| click inside any<br>right-click inside | cell to change the core<br>any column header to | ntents of that cell, right-<br>add or delete columns | <i>lick</i> inside any co<br>(if appropriate), a | ell to see additional row<br>nd press the SAVE or ( | / options,<br>Cancel butt | ons (above | ) when change | s are comple | ete.  |        |        |
| 0                                      |                                                 |                                                      |                                                  |                                                     |                           |            | ,             |              |       |        |        |
|                                        |                                                 |                                                      |                                                  |                                                     |                           |            |               |              |       |        |        |
| Logins Require                         | ed: Default Group:                              | Restore on Restart                                   | :                                                |                                                     |                           |            |               |              |       |        |        |
| yes                                    | admin                                           | no                                                   |                                                  |                                                     |                           |            |               |              |       |        | U      |
| # Group defi                           | nitions                                         |                                                      |                                                  |                                                     |                           |            |               |              |       |        |        |
| Group Name:                            | Startpage:                                      | Page:                                                | Page:                                            | Page:                                               | Page:                     |            | Page:         | Pa           | qe:   | Page:  |        |
| admin                                  | connect                                         | admin                                                | macros                                           | studio                                              | combi                     |            | groups        |              |       |        |        |
| user                                   | studio                                          | combi                                                | macros                                           | touchscreen                                         |                           |            |               |              |       |        |        |
| touch                                  | combi-m                                         | macros                                               |                                                  |                                                     |                           |            |               |              |       |        |        |
| # Lloor dofini                         | tions                                           |                                                      |                                                  |                                                     |                           |            |               |              |       |        |        |
| # User defini                          | Crown                                           | Local Password:                                      |                                                  |                                                     |                           |            |               |              |       |        |        |
| osemanie.                              | oroup.                                          | Local Password.                                      |                                                  |                                                     |                           |            |               |              |       |        |        |
| aumin                                  | aumin                                           | aumin                                                |                                                  |                                                     |                           |            |               |              |       |        |        |
| user                                   | user                                            | user                                                 |                                                  |                                                     |                           |            |               |              |       |        |        |
| # Groups ass                           | signed by IP addre                              | ss (touchpanels)                                     |                                                  |                                                     |                           |            |               |              |       |        |        |
| IP Address:                            | Group:                                          | Comment:                                             |                                                  |                                                     |                           |            |               |              |       |        |        |
| 192.168.13.1                           | 12 touch                                        |                                                      |                                                  |                                                     |                           |            |               |              |       |        | _      |
|                                        |                                                 |                                                      |                                                  |                                                     |                           |            |               |              |       |        | ×      |

In the configuration shown above, the touchpanel with the IP address of 192.168.13.112 will load the startpage combi-m (or COMBI-M).

COMBI-M is a COMBI page with an additional MACRO button at the bottom right. This button lets the user also access the Macros page and then return to the COMBI page.

In ADMIN Stations we have made some source stations Takeable for the group "touch":

| Source Name: | Router Name: | L1:    | L2:    | L3: | Category: | Category: | Takeable: | Color:  |
|--------------|--------------|--------|--------|-----|-----------|-----------|-----------|---------|
| Src 1        | A            | UR-001 | UT-001 |     | ALL       |           | touch     | fuchsia |
| Src 2        | A            | UR-002 | UT-002 |     | ALL       |           | touch     | lime    |
| Src 3        | A            | UR-003 | UT-003 |     | ALL       |           | touch     | blue    |
| Src 4        | A            | UR-004 | UT-004 |     | ALL       |           | touch     | red     |
| Src 5        | A            | UR-005 | UT-005 |     | ALL       |           | touch     | purple  |
| Src 6        | A            | UR-006 | UT-006 |     | ALL       |           | touch     | orange  |
| Src 7        | A            | UR-007 | UT-007 |     | ALL       |           | touch     | yellow  |
| Src 8        | A            | UR-008 | UT-008 |     | ALL       |           | touch     | green   |
| Src 9        | A            | UR-009 | UT-009 |     | ALL       |           | touch     | navy    |
| Src 10       | A            | UR-010 | UT-010 |     | ALL       |           | touch     | aqua    |
| Src 11       | Α            | UR-011 | UT-011 |     | ALL       |           |           | fuchsia |

As well as some destination stations:

| Destination Name: | Router Name: | L1:    | L2:    | L3: | Category: | Takeable: | Category: |
|-------------------|--------------|--------|--------|-----|-----------|-----------|-----------|
| Dst 1             | Α            | UT-041 | UR-041 |     | ALL       | touch     |           |
| Dst 2             | Α            | UT-042 | UR-042 |     | ALL       | touch     |           |
| Dst 3             | Α            | UT-043 | UR-043 |     | ALL       | touch     |           |
| Dst 4             | Α            | UT-044 | UR-044 |     | ALL       |           |           |
| Dst 5             | Α            | UT-045 | UR-045 |     | ALL       |           |           |
| Dst 6             | A            | UT-046 | UR-046 |     | ALL       |           |           |

In ADMIN Macros, we have made "mac 1" available to "touch"

| think                                               | logical                                                             | <mark>X4</mark> Configu                                                          | urator                                                    | CONN                                                | ECT ADMIN M                   | ACROS STU         | DIO COMBI GROUPS         |
|-----------------------------------------------------|---------------------------------------------------------------------|----------------------------------------------------------------------------------|-----------------------------------------------------------|-----------------------------------------------------|-------------------------------|-------------------|--------------------------|
| Extend - Distribute - hink                          |                                                                     |                                                                                  |                                                           | Macros                                              | Stations Ro                   | outers Sna        | pshots Tie Lines         |
| Administ                                            | ration                                                              |                                                                                  |                                                           |                                                     |                               | Se                | lect from the tabbed cho |
|                                                     |                                                                     |                                                                                  |                                                           |                                                     |                               |                   | SAVE                     |
| Click inside any o<br>right-click inside a<br>mac 1 | cell to change the conte<br>any column header to a<br>New Name? (or | ents of that cell, <i>right</i> -<br>idd or delete columns<br>leave unchanged) m | click inside any cell t<br>(if appropriate), and<br>lac 1 | o see additional row opti<br>press the SAVE or Cano | ons,<br>æl buttons (above) wh | en changes are co | Delete T                 |
| # Groups that car                                   | see this macro                                                      |                                                                                  |                                                           |                                                     |                               |                   |                          |
| Group:                                              | Group:                                                              | Group:                                                                           | Group:                                                    | Group:                                              | Group:                        | Group:            | Group:                   |
| user                                                | touch                                                               |                                                                                  |                                                           |                                                     |                               |                   |                          |
| Action:                                             | Destination:                                                        | Source:                                                                          |                                                           |                                                     |                               |                   |                          |
| SHARE                                               | Dst 3                                                               | Src 1                                                                            |                                                           |                                                     |                               |                   |                          |
| SHARE                                               | Dst 6                                                               | Src 1                                                                            |                                                           |                                                     |                               |                   |                          |
| SHARE                                               | Dst 1                                                               | Src 2                                                                            |                                                           |                                                     |                               |                   |                          |
| VIEW                                                | Dst 2                                                               | Src 1                                                                            |                                                           |                                                     |                               |                   |                          |
| SHARE                                               | Dst 8                                                               | Src 9                                                                            |                                                           |                                                     |                               |                   |                          |

The touchscreen at 192.168.13.112 will now start up in this page:

| SOURCES       |        |         |         |       |       |       |          |       |
|---------------|--------|---------|---------|-------|-------|-------|----------|-------|
| ALL           |        |         |         |       |       |       |          |       |
| Src 1         | Src 2  | Src 3   | Src 4   | Src 5 | Src 6 | Src 7 | Src 8    |       |
| Dst 6*, Dst 3 |        | Dst 31* | Dst 11* |       |       |       | ][       |       |
| Src 9         | Src 10 |         |         |       |       |       |          |       |
| Dst 8*        |        |         |         |       |       |       |          |       |
| DESTINATIONS  |        |         |         |       |       |       |          |       |
| ALL           |        |         |         |       |       |       |          |       |
|               |        | (Src 1) |         |       |       |       |          |       |
| Dst 1         | Dst 2  | Dst 3   |         |       |       |       |          |       |
| thinki        | ogical | ТАКЕ    | SHARE   | VIEW  | BREAK | LOCK  | NLOCK M/ | ACROS |

and when the MACROS button at the bottom right is pressed, it will show this page:

| thinklogical <sup>®</sup> X4Configurator | COMBI-M                                           | MACROS | LOGOUT       |
|------------------------------------------|---------------------------------------------------|--------|--------------|
| Extend • Distribute • Innovate           |                                                   |        | Help         |
| Macros                                   | Pressing a button (below) will execute that macro | Macro  | from History |
|                                          |                                                   |        |              |
| mac 1                                    |                                                   |        |              |
|                                          |                                                   |        |              |
|                                          |                                                   |        |              |

The COMBI-M link at the top will return to the COMBI page.